# **Quick Start Guide**

## Saving a Favorite/Bookmark in a Desktop Browser

Create a favorite or bookmark to help you easily find the EVV Portal and Tempus FI EVV website. The steps might vary slightly depending on the browser you're using, but here's a general guide on how to save a favorite:

| m/login                    |
|----------------------------|
|                            |
| ය හ 🖬 🕷 🖬                  |
|                            |
|                            |
| Email                      |
| Barruard                   |
|                            |
| Log In<br>Forgot Password? |
|                            |
|                            |
|                            |
|                            |
|                            |
|                            |
|                            |

## Step 2 - Access the Bookmarking Option

#### For Google Chrome:

2

• Click on the star icon in the address bar. It will turn blue, indicating that the page has been bookmarked.

#### For Mozilla Firefox:

• Click on the star icon in the address bar. It will turn yellow, indicating that the page has been bookmarked.

#### For Microsoft Edge:

• Click on the star icon in the address bar. It will turn white with a blue outline, indicating that the page has been bookmarked.

| ← → | G | ucp.hhaexchange.com/login              | 🖻 🖈 🖬 🚭                                                                                                    |
|-----|---|----------------------------------------|----------------------------------------------------------------------------------------------------|
|     | • | Log in to your<br>HHAeXchange account. | Bookmark added<br>Name Service Poral<br>Folder My Bookmarks<br>The Dense Poral<br>Folder My Bookmarks<br>The Dense Poral<br>Folder My Bookmarks<br>The Dense Poral<br>Folder My Bookmarks<br>The Dense Poral<br>Pore Renow<br>Pore Renow |
|     |   | · .                                    | Log In<br>Forgot Password?                                                                                                    |

#### For Safari:

- Click on the Share button (the box with an arrow) in the top bar.
- Select Add Bookmark from the dropdown menu.
- Choose the location where you want to save the bookmark and click Add.

| 1 Tab 555       |                | Add this page to: |                  |        |     |
|-----------------|----------------|-------------------|------------------|--------|-----|
| lected Links    |                | Bookmarks         |                  |        |     |
| D Bookmarks     |                | Convince Dentel   |                  |        |     |
| O⊙ Reading List |                | Services Portal   |                  |        |     |
|                 |                | Description       |                  |        |     |
|                 |                |                   | Cancel Add       |        |     |
|                 |                |                   | Je               | - A- 1 | 000 |
|                 | Log in to your |                   |                  |        |     |
|                 | HHAeXchange    |                   | Email            |        |     |
|                 | j_             |                   |                  |        |     |
|                 | account.       |                   | Password         |        |     |
|                 |                |                   |                  |        |     |
|                 |                | -                 |                  |        |     |
|                 |                | , v               | Log In           |        |     |
|                 |                |                   |                  |        |     |
|                 |                |                   | Forgot Password? |        |     |
|                 |                |                   |                  |        |     |

## Step 3 - Edit Bookmark (Optional)

3

In most browsers, a bookmarking dialog will appear after you click the star icon or use the keyboard shortcut. You can edit the bookmark's name and choose a folder to save it in. Some browsers also allow you to add tags or keywords for better organization.

|                                        |                  | Folder My Sockmarks  More Remove Remove |
|----------------------------------------|------------------|-----------------------------------------|
| Log in to your<br>HHAeXchange account. | Email            | Ê ★                                     |
|                                        | Password         | Bookmark added                          |
|                                        |                  | Name Services Portal                    |
| •                                      | Forgot Password? | Folder My Bookmarks 👻                   |
| 0                                      |                  | More Done Remove                        |
|                                        |                  |                                         |
|                                        |                  |                                         |
| Español   中文   配 ▼                     |                  |                                         |

4

### Click the **Save** button or press Enter to save the bookmark.

| Log in to your                                                                |                                        | Bookmark added Name Services Portal Folder My Bookmarks. More. Dote Remove            |
|-------------------------------------------------------------------------------|----------------------------------------|---------------------------------------------------------------------------------------|
| HHAeXchange account.                                                          | Password<br>Log In<br>Forgot Password7 | Bookmark added ×<br>Name Services Portal<br>Folder My Bookmarks •<br>More Done Remove |
| Español   史文   四 -<br>© 2023 HHA&Xchange<br>Privacy Policy 【 _ Terms of Use 【 |                                        |                                                                                       |

## **5** Step 5 - Accessing Saved Bookmarks

To access your saved bookmarks, most browsers have a bookmarks or favorites menu or toolbar. You can usually find it near the top of the browser window. Clicking on this menu will display your saved bookmarks, allowing you to quickly navigate to your favorite websites.

| ne Dentel         |                                        |              |                         |              |                               |              | New tab                 | (       |
|-------------------|----------------------------------------|--------------|-------------------------|--------------|-------------------------------|--------------|-------------------------|---------|
| tes Portal        |                                        |              |                         |              |                               |              | New window              | c       |
|                   |                                        |              |                         |              |                               |              | New Incognito window    | Ctrl+Sh |
|                   |                                        |              |                         |              |                               |              | History                 |         |
| -                 |                                        |              |                         |              | Bookmark this tab             | Ctrl+D       | Bookmarks               |         |
|                   |                                        |              | 🖻 ★ 🛛                   | * 🗆 🚳 🗉      | Bookmark all tabs             | Ctrl+Shift+D | Google Password Manager | New     |
|                   |                                        |              | New tab                 | Ctrl+T       | Show bookmarks bar            | Ctrl+Shift+B | Zoom - 1                | 00% +   |
|                   |                                        |              | New window              | Ctrl+N       | Import bookmarks and settings | Ctri+Shift+O | Print                   |         |
| LO                |                                        |              | New Incognito window    | Ctrl+Shift+N | Services Portal               |              | Cast                    |         |
| HF                |                                        |              | History                 |              |                               |              | Find<br>More tools      |         |
|                   |                                        |              | Downloads               | Ctrlal       |                               |              | Edit Cut                | Сору    |
|                   | Rookmark this tab                      | Ctrl+D       | Rookmarks               | Curty        |                               |              | Settings                |         |
| •                 | Bookmark all tabs                      | Ctrl+Shift+D | Google Password Manager | New          |                               |              | Help                    |         |
|                   | booking k an aba                       | Curronnerb   | Extensions              | , .          |                               |              | Exit                    |         |
|                   | <ul> <li>Show bookmarks bar</li> </ul> | Ctrl+Shift+B | -                       | 0007 57      |                               |              |                         |         |
|                   | Bookmark manager                       | Ctrl+Shift+O | 200m - 1                | UU% + ij     |                               |              |                         |         |
|                   | Import bookmarks and settings          |              | Print                   | Ctrl+P       |                               |              |                         |         |
|                   | Services Portal                        |              | Cast                    |              |                               |              |                         |         |
| -                 |                                        |              | Find                    | Ctrl+F       |                               |              |                         |         |
|                   |                                        |              | More tools              | •            |                               |              |                         |         |
|                   |                                        |              | Edit Cut                | Copy Paste   |                               |              |                         |         |
| $\langle \rangle$ |                                        |              | Settings                |              |                               |              |                         |         |
|                   |                                        |              | Help                    | •            |                               |              |                         |         |
| -                 |                                        |              | Evit                    |              |                               |              |                         |         |
|                   |                                        |              |                         |              |                               |              |                         |         |
| Españo            |                                        |              |                         |              |                               |              |                         |         |
| and the second    |                                        |              |                         |              |                               |              |                         |         |

When your bookmark toolbar is turned on you will be able to see your saved bookmark at the top of your screen.

| O ucp.hhaexchange.com/login evices Portal           |                 |                  | le ★ 💷 🏶 🖬 🥶 |
|-----------------------------------------------------|-----------------|------------------|--------------|
|                                                     |                 |                  |              |
| $\leftarrow \rightarrow$ (                          | 🖰 🔒 ucp.hhaexch | ange.com/login   |              |
| 🗴 Services P                                        | ortal           | change           |              |
| HH/                                                 |                 |                  |              |
|                                                     |                 |                  |              |
|                                                     |                 |                  |              |
|                                                     |                 | Log In           |              |
|                                                     |                 | Forgot Password? |              |
|                                                     |                 |                  |              |
|                                                     |                 |                  |              |
|                                                     |                 |                  |              |
|                                                     |                 |                  |              |
| Español   中文   MR =                                 |                 |                  |              |
| © 2023 HHAeXchange<br>Privacy Policy 🗗 🛛 Terms of L | Jse 🖸           |                  |              |
|                                                     |                 |                  |              |

**Remember** that the exact steps might differ slightly based on the browser version you're using. If you're using a browser not mentioned here, the process is likely to be similar.

You can now save a bookmark or favorite the EVV Portal.